To create a user profile complete the following steps and fill out with your personal information:

1. Hover over FOR VOLUNTEERS in the top toolbar, hover over BECOME A VOLUNTEER, click SIGN UP/REGISTRATION.

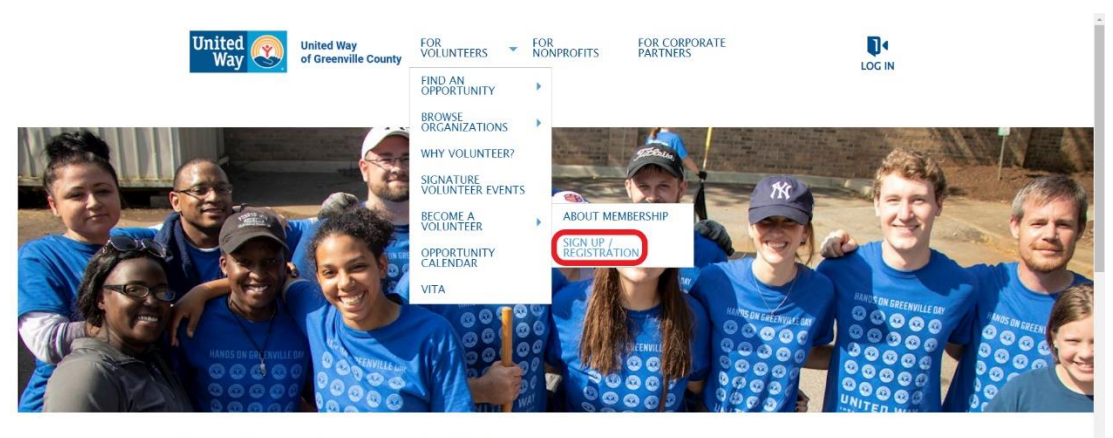

Your interests. Your schedule. Big impact. We believe in the power of volunteers to transform our community.

2. Scroll to the bottom of the page and click SIGN UP/REGISTER.

| commu                                                                                                    | unity needs by engaging people with volunteer opportunities in collaboration with others.                                                                                                    | * |
|----------------------------------------------------------------------------------------------------|----------------------------------------------------------------------------------------------------|---|
| Our                                                                                                    | · Values                                                                                                    |   |
| The     The     We     P     Throw     Throw     Throw     Throw     We                                                                                                    | community and people we serve are our top priority<br>services we provide reflect honesty and integrity<br>promote diversity and believe that serving together creates opportunities for people to appreciate the differences of others<br>ough teamwork we can achieve tanglible results and effectively address community needs<br>walke every individual's caractic to make a difference and thruin achiever and there |   |
| Our                                                                                                    | Coals                                                                                                    |   |
| • To p<br>• To p<br>• To ef<br>• To at                                                                                                    | promote and expand opportunities for voluntary service throughout our community<br>provide and support innovative leadership training<br>effectively gather volunteers in emergency relief situations<br>address important community needs by concentrating resources into engaging, well-planned, and meaningful community service projects                                                                              | i |
| Sign                                                                                                    | n up today!                                                                                                    | L |
| Click o<br>Volunte                                                                                                    | Sign-Up / Registration n the left menu to create your account on this site. After registering, you'll be able to search and sign up for                                                                                                    | L |
|                                                                                                    | f У 🖸 🖸 in                                                                                                    |   |
|                                                                                                    | United Way of Greenville County                                                                                                    |   |
|                                                                                                    | 105 Edinburgh Court                                                                                                    |   |
|                                                                                                    | Greenville, South Carolina 29007                                                                                                    |   |
| Network for large and the start control and a set of the start start of the start start start start of the start start | Privacy Policy                                                                                                    |   |

3. Complete the registration information and submit your profile!

| Register for a Volunteer Account         In order to sign up or express interest in any of our volunteer so you can log in. Please complete the information below to get started!       Register with         Get can log in. Please complete the information below to get started!       Get Coogle       Freebook       Apple         Fields marked with an asterisk (*) are required.       Fields marked with an asterisk (*) are required.       Ex. Valerie       Ex. Valerie         Last Name *       Ex. Valerie       Ex. Volunteer       Ex. Volunteer         Date of Birth *       Month       Day *       Year * |  |
|----------------------------------------------------------------------------------------------------|--|
| In order to sign up or express interest in any of our volunteer<br>opportunities and activities, you'll need to create an account<br>get started!<br>Fields marked with an asterisk (*) are required.<br>BASIC INFO<br>First Name • Ex. Valerie<br>Last Name • Ex. Valerie<br>Date of Birth • Month • Day • Year •                                                                                                    |  |
| Fields marked with an asterisk (*) are required.  BASIC INFO  First Name * Ex. Valerie Last Name * Ex. Volunteer Date of Birth * Month * Day * Year *                                                                                                    |  |
| BASIC INFO First Name * Ex. Valerie Last Name * Ex. Volunteer Date of Birth * Month w Day w Year w                                                                                                    |  |
| First Name *     Ex. Valerie       Last Name *     Ex. Volunteer       Date of Birth *     Month     Topy         Year     *                                                                                                    |  |
| Last Name * Ex. Volunteer Date of Birth * Month * Day * Year *                                                                                                    |  |
| Date of Birth • Month • Day • Year •                                                                                                    |  |
|                                                                                                    |  |
|                                                                                                    |  |
| CONTACT INFO                                                                                                    |  |

To create an agency profile complete the following steps and fill out with your agency's information:

1. Click FOR NONPROFITS in the top toolbar.

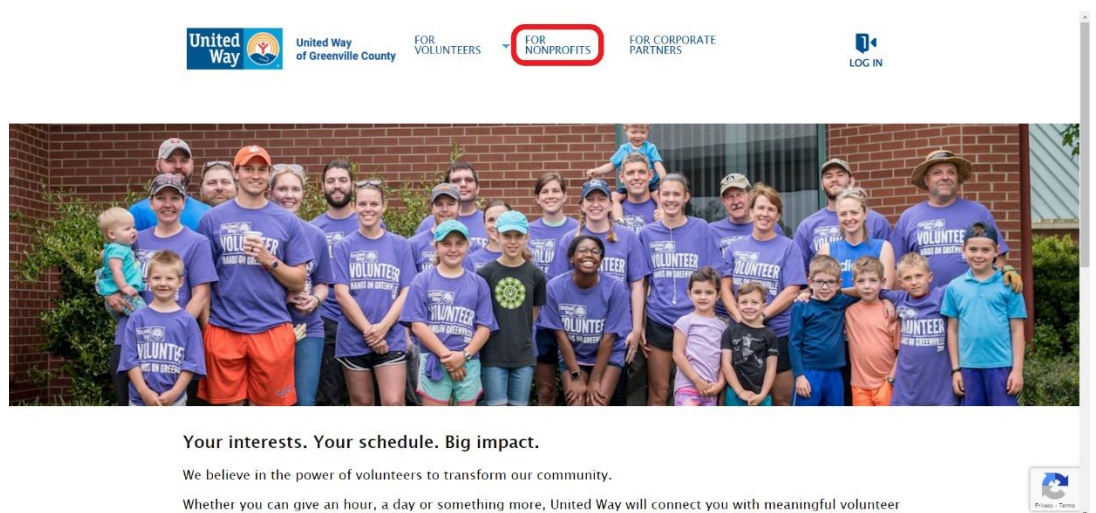

Whether you can give an hour, a day or something more, United Way will connect you with meaningful volunteer

2. Scroll to the bottom of the page and click Complete Our Registration Form.

| Crisis volunteer management                                                                                                    | *              |   |
|----------------------------------------------------------------------------------------------------|----------------|---|
| Private or public volunteer project registration                                                                               |                |   |
| A variety of customizations to meet your unique needs                                                                          |                |   |
| How United Way enhances volunteerism in Greenville County:                                                                     |                |   |
| Network of community partners                                                                                                  |                |   |
| Extensive marketing reach                                                                                                    |                |   |
| Knowledge of local issues                                                                                                    |                |   |
| Progress accountability                                                                                                    | - 1            |   |
| Local staff support                                                                                                    | - 1            | Ľ |
| Efficient due diligence of agencies                                                                                            | - 1            | Ľ |
| Power to convene                                                                                                    | - 1            | l |
| Join us in building a stronger, more equitable Greenville County for all.                                                      | - 1            | l |
| Complete our registration form o get into our database and once approved, you'll be able to post your volunteer opportunities. | - 1            | l |
|                                                                                                    | _              | l |
| 🛉 🗹 🖸 🚺 🖬 🖌 🖌 🖉 🖬 🚺 🖬                                                                                                    |                |   |
| United Way of Greenville County                                                                                                |                | Ľ |
| 105 zeiniargin conr<br>Creenville, South Carolina 29607                                                                        | - 1            | l |
| Parane Policy                                                                                                    |                | Ľ |
| i i waty roncy                                                                                                    | 2              | l |
|                                                                                                    | tivzcy - Terms | Ľ |

3. Complete the form with your organization information and wait for your agency to be approved by the United Way of Grenville County Donor and Volunteer Engagement team.

| United 🛞 u<br>Way                       | Jnited Way<br>of Greenville County        | FOR<br>VOLUNTEERS                       | <ul> <li>FOR<br/>NONPR</li> </ul> | ofits P        | OR CORPORATE<br>ARTNERS |                      |           |  |  |
|-----------------------------------------|-------------------------------------------|-----------------------------------------|-----------------------------------|----------------|-------------------------|----------------------|-----------|--|--|
| Organizat                               | ion Sign l                                | Jp                                      |                                   |                |                         |                      |           |  |  |
| If you are a nonpro<br>manage volunteer | ofit , school, faith<br>s, please complet | -based, governme<br>e the information I | nt or civic o<br>below.           | rganization th | at would like to pa     | artner with us to re | cruit and |  |  |
| Fields marked with a                    | n asterisk (°) are req                    | uired.                                  |                                   |                |                         |                      |           |  |  |
| BASIC INFO                              |                                           |                                         |                                   |                |                         |                      |           |  |  |
| Organ                                   | ization Name *                            | Ex. HandsOn Connect                     |                                   |                |                         |                      |           |  |  |
|                                         | Website *                                 | Ex. https://www.Hands                   | sOnConnect.or                     | g              |                         |                      |           |  |  |
| Missi                                   | on Statement *                            | Please describe your mission statement  |                                   |                |                         |                      |           |  |  |
| Primary Popu                            | ulation Served *                          | elect options                           |                                   |                |                         |                      | -         |  |  |
| Primar                                  | y Impact Area *                           | Select One                              |                                   |                |                         |                      | -         |  |  |
|                                         | Federal FIN                               | 5× 13 3456700                           |                                   |                |                         |                      |           |  |  |

4. Once approved you can log-in with the credentials for your personal profile and use the MANAGE OPPORTUNITIES option that will appear in the top right corner to post and manage your organizations volunteer opportunities.

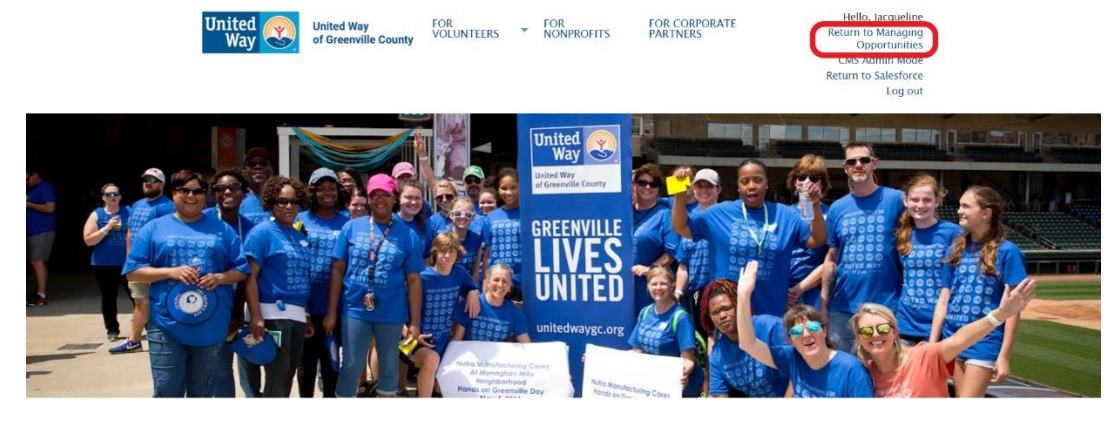

Your interests. Your schedule. Big impact. We believe in the power of volunteers to transform our community. Whether you can give an hour, a day or something more, United Way will connect you with meaningful volunteer

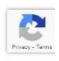